## 部品の推奨事項:図面 にジャンプ

前回のリリースでは、部品カタログ に部品推奨モーダルを実装しました。 提案されたパーツをさらに簡単に識 別できるように、図面をリンクしま した。パーツの下線付きの名前をク リックすると、カタログ内の対応す るサブグループと図面に移動します。 選択した部品がハイライト表示され ます。

| Vehicles C |                                                                                                    |                                    | ket (84 items) |
|------------|----------------------------------------------------------------------------------------------------|------------------------------------|----------------|
| 2          |                                                                                                    |                                    |                |
|            | Just added:                                                                                                 |                                    |                |
| )          | A 000 421 26 12 COMPOUND BRAKE DISK 🗄                                                                       | 122.68 1 - 1 +                     | Add            |
| 5          | Left front       Image: XWIS documents       Image: Y Footnote                                              | 140.20                             |                |
|            | <u>Code: (M651+M22+M014</u> )                                                                               |                                    |                |
| Y          | Frequently purchased together with:                                                                         | NP/LP (€) Ωty.                     |                |
| )          | A 169 54 16 17 BRAKEPAD WEAR SENSOR<br>With www.letture<br>With documents<br>With documents<br>Code: -M177; | <b>8.71</b> 1 - 1 + 9.95           | ₩ Add          |
|            | A 000 42505 12 COMPOUND BRAKE DISK I<br>Rear left<br>XXVIS documents<br>Footnote<br>Code: M651+M22+-(P31/U  | <b>88.36</b> 1 — 1 <b>+</b> 100.98 | ₩ Add          |

Mercedes-Benz B2B Connect

ランディングペー ジのパーツキャン

 $\sim -$ ディーラーのパーツキャンペーンを さらに目立つように配置するために、 車両リストの真上に表示されるよう になりました。つまり、B2B Connect にログインした直後に、ディーラー が割引価格のキャンペーンを実施し ているかどうかを確認できます。 ディーラーは、他のキャンペーンに ついて通知するオプションもありま す。情報を表示するには、関連する <u>ディーラ</u>ーを選択する必要がありま す。

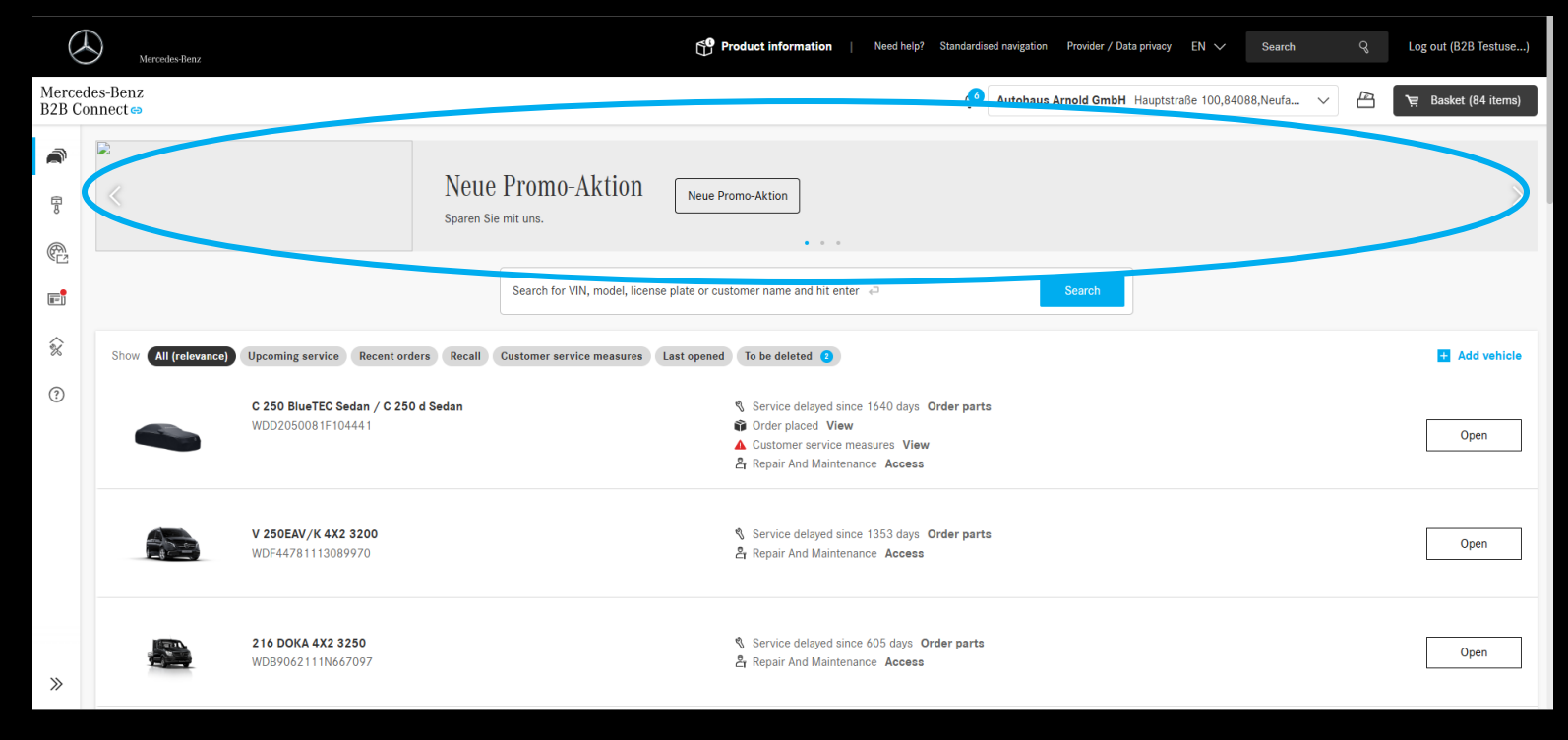

## VINを使用した XENTRYのヒント

「車両での作業」ページからXENTRY のヒントを開くと、VINが直接送信 されます。これにより、XENTRY Tips の車両コンテキストで直接作業を続 けることができます。

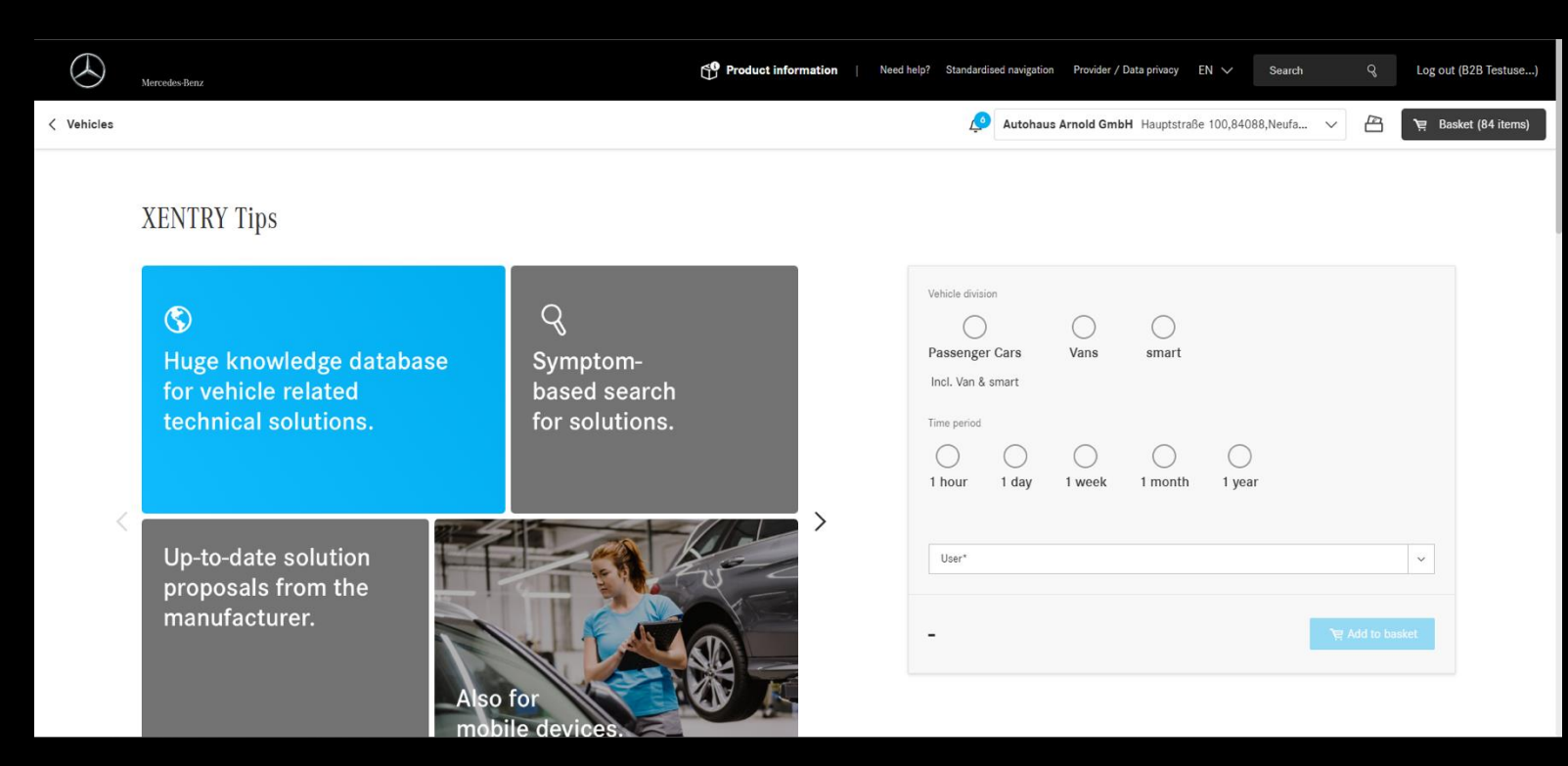

## バスケットのエクス ポート

B2B Connectでパーツの買い物かごをエ クスポートできるようになりました。 利用可能な形式は、PDF、XLSX、XFRで す。選択したすべての部品は常にエク スポートされます。パーツにチェック マークが付いていない場合、そのパー ツはエクスポートに表示されません。

| o connoce |                                                                                                    |                                                                                         |                                                                 |                                       | Mercedes-Benz AG Mercedesstraß | e 102,70372,Stuttgar 🗸       | 🖹 📜 Basket                      |
|-----------|----------------------------------------------------------------------------------------------------|-----------------------------------------------------------------------------------------|-----------------------------------------------------------------|---------------------------------------|--------------------------------|------------------------------|---------------------------------|
| ø         | Shopping Basket                                                                                                    |                                                                                         |                                                                 |                                       |                                |                              |                                 |
|           | • Please note: The different shopping baskets                                                                                                    | have to be purchased separately.                                                        |                                                                 |                                       |                                | All baskets total, incl. VAT | 201.44 €                        |
|           |                                                                                                    |                                                                                         |                                                                 |                                       |                                |                              |                                 |
|           | Basket for parts (7)                                                                                                    |                                                                                         |                                                                 |                                       |                                | Total incl. VA               | 17:201.44 € ∧                   |
|           |                                                                                                    |                                                                                         |                                                                 |                                       |                                |                              |                                 |
|           | You can find and purchase required parts either bas<br>our template in .XLSX format (Microsoft Excel) filled                                                                                                    | ed on the VIN of the respective of<br>I out by you to add it to your shop               | customer vehicle or via the mode<br>oping basket.               | el selection. Alternatively, you car  | n import 📿 Add part via number | <u>↑</u> Import part         | s list<br>(LSX template         |
|           |                                                                                                    |                                                                                         |                                                                 |                                       |                                |                              |                                 |
|           |                                                                                                    | 🗓 Delete selection                                                                      |                                                                 |                                       |                                |                              |                                 |
|           | Export selection      EPC shopping list format (.xfr)                                                                                                    | 前 Delete selection                                                                      |                                                                 |                                       |                                |                              | 面                               |
|           | Export selection A C rint selection      EPC shopping list format (.xfr)      Excel (.xlsx)      PDF (.pdf)                                                                                                    | Delete selection                                                                        | ustomer ID: 231809                                              |                                       |                                |                              | 0                               |
|           | Export selection $\land$ in the selection  EPC shopping list format (.xfr)  Excel (.xlax)  PDF (.pdf)  Item                                                                                                    | Delete selection sstraße 102, Stuttgart 70372 Cu DG                                     | ustomer ID: 231809                                              | Price Qty.                            | ٨                              |                              | ت<br>ت<br>Price (net)           |
|           | Export selection      Control Control Contro Control Control Control Control Control Cont | Delete selection       sstraße     102, Stuttgart 70372     Ct       DG        1     20 | ustomer ID: 231809<br>List price<br>Discount (0 %)              | Price Ωty<br>9.95 € 1                 | ۵<br>- ۱ <b>+</b>              | Ŵ                            | 団<br>団<br>Price (net)<br>9.95 € |
|           | Export selection      Control Control Contro Control Control Control Control Control Cont | Delete selection  sstraße 102, Stuttgart 70372  DG  1 20                                | ustomer ID: 231809<br>List price<br>Discount (0 %)<br>Net price | Price Qty.<br>9.95 € 1<br>-<br>9.95 € | 4.<br><b>+_</b>                | ŵ                            | 団<br>団<br>Price (net)<br>9.95 € |

# ディーラー選択 の簡素化

B2B Connectで小売業者との関係をまだ 持っていない場合は、ヘッダーから直 接目的の小売業者を選択できます。既 存の小売業者との関係を持つユーザー の場合、追加の小売業者の選択肢は [アカウント]>[小売業者] で引き続き使 用できます。

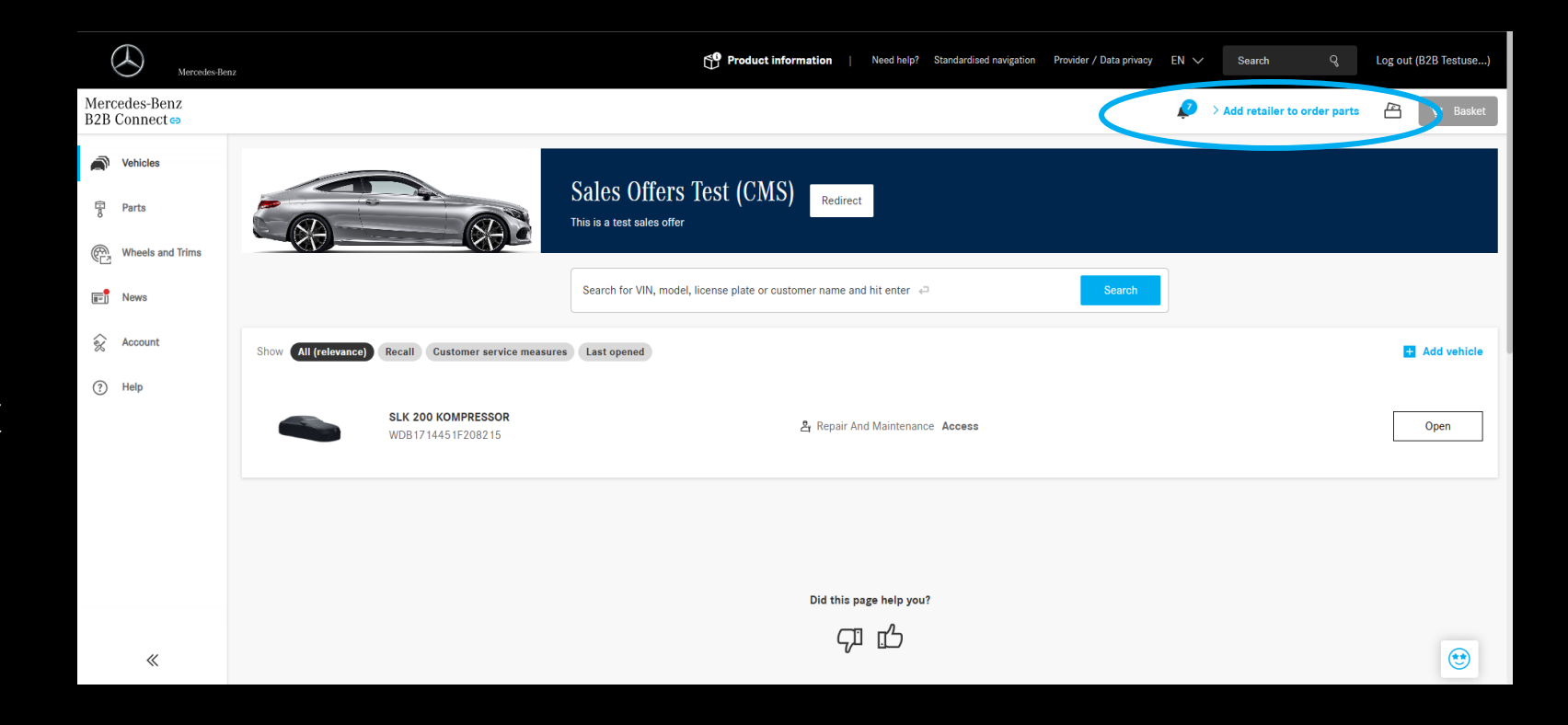

## DSBヘッドランプ チェック

サービス A、B、または中間サービス のサービスエントリでは、ヘッドラ ンプチェックは個別にリストされた アクティビティになりました。これ を実行した場合は、DSBの対応する チェックボックスをオンにする必要 があります。

|    | ,                                                                          |                               |
|----|----------------------------------------------------------------------------|-------------------------------|
| PI | ase note: Finish all work on the vehicle first so that you can fill out th | e form without interruptions. |
|    |                                                                            |                               |
|    |                                                                            |                               |
|    |                                                                            |                               |

Start your service documentation:

| Workshop information  |                                   |                                                                                    |        |  |  |  |
|-----------------------|-----------------------------------|------------------------------------------------------------------------------------|--------|--|--|--|
| ① Vehicle information | Service information Workshop code |                                                                                    |        |  |  |  |
| • Service information | 123<br>Service*                   | Not available                                                                      |        |  |  |  |
|                       | Service A                         | ✓                                                                                  |        |  |  |  |
| <                     | Headlamp Check                    |                                                                                    |        |  |  |  |
|                       | Engine: oil and filter change     | Oil quality*                                                                       |        |  |  |  |
|                       | AdBlue® refilled                  |                                                                                    |        |  |  |  |
|                       | Breakpads front axle replaced     |                                                                                    |        |  |  |  |
|                       | Breakpads rear axle replaced      |                                                                                    |        |  |  |  |
|                       |                                   |                                                                                    |        |  |  |  |
| Cancel                |                                   | All work was carried out according to manufacturer specifications. Save and export | Submit |  |  |  |
|                       |                                   |                                                                                    |        |  |  |  |

#### 公開ランディング ページのプロモー ションビデオ

ログインしたときにすでにご覧に なったと思いますが、プロモーショ ンビデオがB2Bコネクトの公開ホー ムページに統合されました。このビ デオは、B2B Connectの関心のある方 や新規ユーザーを対象としています。

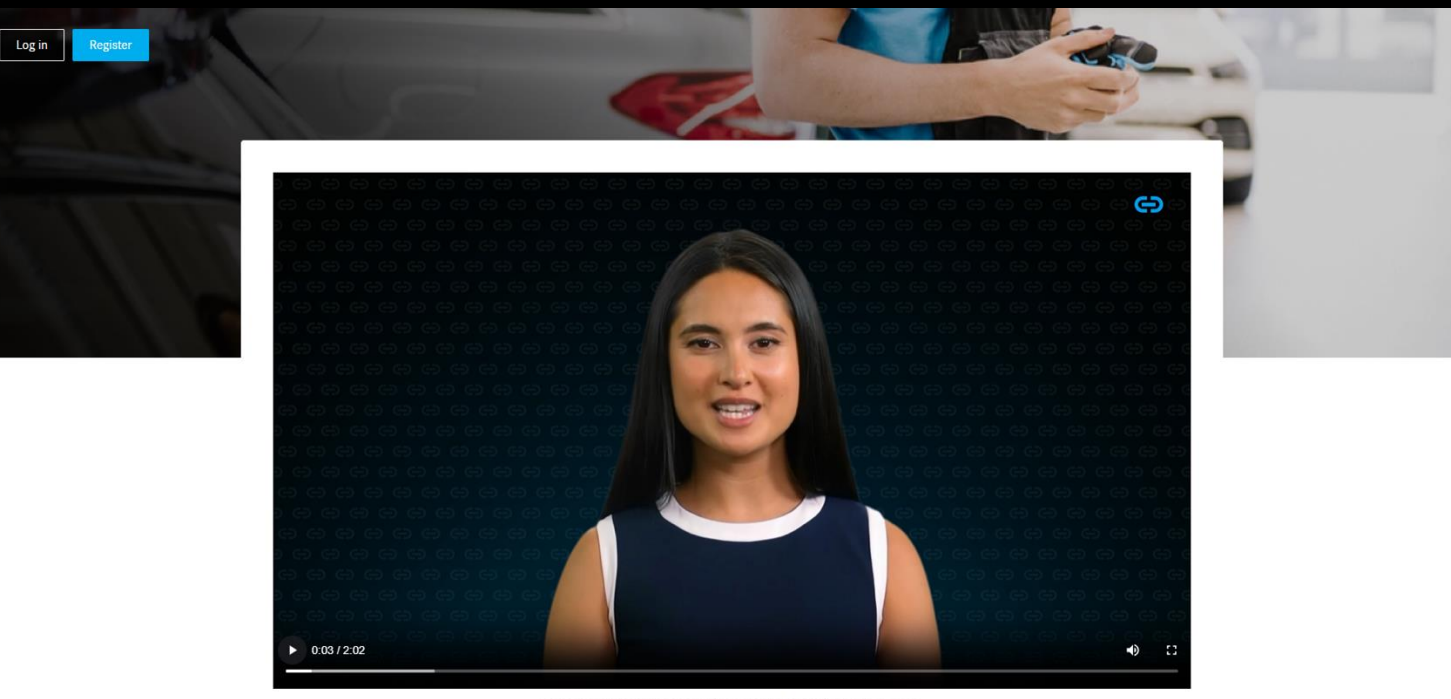

Experience all the advantages of Mercedes-Benz B2B Connect at a glance.